## GammaLink Fax にて B4 サイズを受信するには

株式会社 ハンモック 2005 年 04 月 18 日

1. GammaLink Fax サーバにて、コントロールパネルの『GammaLink Fax』を起動します。

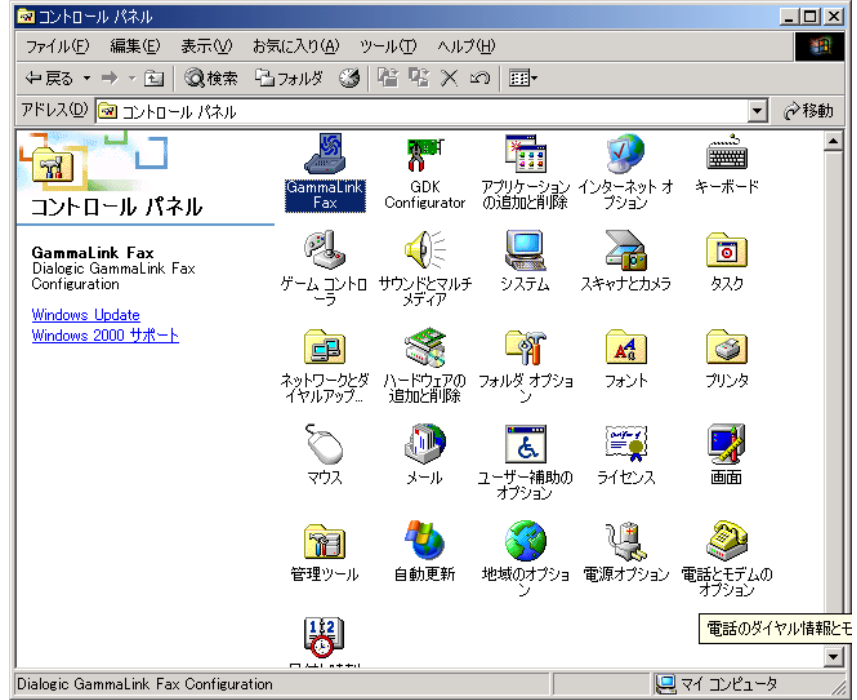

2. 【Dialogic GammaLink Fax Configuration】ダイアログボックスが表示されますので、表示され るチャネルをすべて選択し、[Properties]ボタンをクリックします。

| ⊿ Dialogic | : GammaLink                   | Fax Conf                                     | iguration                                            |       |                |         | × |
|------------|-------------------------------|----------------------------------------------|------------------------------------------------------|-------|----------------|---------|---|
| Overview   | "                             |                                              |                                                      |       |                |         | 1 |
| Pro        | p <u>e</u> rties —            |                                              |                                                      |       | _              |         |   |
|            | hannel<br>1<br>2<br>3<br>4    | CPi/400E<br>CPi/400E<br>CPi/400E<br>CPi/400E | pe<br>prev 2<br>prev 2<br>prev 2<br>prev 2<br>prev 2 |       | Prop           | erties  |   |
| Fir<br>thr | st select a c<br>ough the Pro | hannel ra<br>perties bu                      | nge to view o<br>tton.                               | r set | 4              |         |   |
|            | <u>R</u> estore Reg           | istry                                        |                                                      |       | <u>S</u> ave R | egistry |   |
|            | <u>B</u> RI Configur          | ation                                        |                                                      |       | <u>A</u> utoD  | etect   |   |
|            |                               |                                              |                                                      |       | ОК             | キャンセル   |   |

3. 【Properties for Selected Fax Channels】ダイアログボックスが表示されますので、"Advanced" タブを開き、「Keyword」ドロップダウンリストから gfxrlength を選択し、「Parameter1:」に

| 1 を入力して、[ Tab ] キーを押下します。                                                                                              |
|----------------------------------------------------------------------------------------------------|
| 🔏 Properties for Selected Fax Channels 🛛 🔀                                                                             |
| General Format Receive Advanced                                                                                        |
| Configuration Commands                                                                                                 |
| Keyword: gfxrlength                                                                                                    |
| Parameter 1: 1                                                                                                    |
| P <u>a</u> rameter 2: Delete                                                                                           |
| Status: No present updates.                                                                                            |
| in enable hourly debug logs                                                                                            |
| Configuration Status:                                                                                                  |
| ******* Global Configuration Commands ******<br>buffers 8<br>numchan 4<br>numbri 0<br>******** Channel Number 1 ****** |
| OK キャンセル                                                                                                    |

- 4. 「Configuration Status:」ウィンドウをスクロールし、各チャネル・ナンバーのセクションにて gfxrlength が1になっていることを確認して下さい。
- 5. 同様に、"Advanced " タブの「Keyword」ドロップダウンリストから gfxrwidth を選択し、 「Parameter1:」に 1 を入力して、[Tab]キーを押下します。

| ⊿ Properties for Sel                                                                                    | ected Fax Channels                                  | × |
|----------------------------------------------------------------------------------------------------|-----------------------------------------------------|---|
| General Format                                                                                          | Receive Advanced                                    |   |
| Configuration C<br><u>K</u> eyword:<br><u>P</u> arameter 1:<br>P <u>a</u> rameter 2:<br>Status: No pres | ommands<br>gfxrwidth<br>1<br>Delete<br>ent updates. |   |
| Configuration Sta                                                                                       | nable hourly debug logs                             |   |
| Uninguration ora<br>******* Global O<br>buffers 8<br>numchan 4<br>numbri 0<br>******* Channel           | Number 1 *****                                      |   |
|                                                                                                    | OK キャンセル                                            |   |

- 6. 「Configuration Status:」ウィンドウをスクロールし、各チャネル・ナンバーのセクションにて gfxrwidth が1になっていることを確認して下さい。
- 7. [OK]ボタンをクリックします。
- 8. 【Dialogic GammaLink Fax Configuration】ダイアログボックスに戻りますので、[OK]ボタン で終了します。
- 9. [スタート] [プログラム] [Intel Dialogic System Software] [Send Fax Applet]を起動します。

10. 【Dialogic Send/Receive Fax Test】ダイアログボックスが表示されますので、「Service」のボタンをクリックし、一度、GammaLink Fax のサービスを停止します。

| 避 Dialo | gic Send/Receive Fax Tes | st                      |                | _ 🗆 🗙           |
|---------|--------------------------|-------------------------|----------------|-----------------|
| Ch.     | App. State               | Activity<br>Answer wait | Open files     | Last erri       |
| 2       | Ready                    | Answer wait             |                |                 |
| 4       | Ready                    | Answer wait             |                |                 |
|         |                          |                         |                |                 |
| •       |                          |                         |                | Þ               |
| Send    | Fax Properties           | Eav Channal             | -Service-      |                 |
| 140     | 89690999 <b></b>         | Channel 1               | Bervice: Runni | ng              |
| -File t | o send (Drag Zone) ———   |                         |                |                 |
| File    | Name:                    |                         | F              | Bro <u>w</u> se |
|         |                          |                         |                |                 |
|         | <u>S</u> how Reg.        | Send Fa <u>x</u>        | <u>E</u> xit   |                 |

11. 「App. State」が Closed になった後、ウィンドウからすべての表示が消えます。

| Ch.        | App. State            | Activity             | Open files | Last err                         |
|------------|-----------------------|----------------------|------------|----------------------------------|
|            |                       |                      |            |                                  |
| <b>↓</b>   | Eav Proportion        |                      | Somi       | •                                |
| Fax<br>140 | Number:<br>89690999   | Fax <u>C</u> hannel: |            | Channels: No<br>Service: Stopped |
| Eile (     | to send (Drag Zone) — |                      |            |                                  |
| File       |                       |                      |            |                                  |
| File       | <u>N</u> ame:         |                      |            | Browse                           |

12. もう一度、「Service」のボタンをクリックし、サービスを開始します。

(サービスの開始には数分かかることがあります。)

「App. State」が Ready、「Activity」が Answer wait になれば、サービスが正常に開始されています。

以上で設定は終了です。